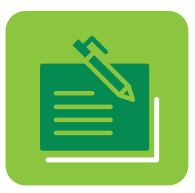

## Conoce cómo **Inscribirte** en **Tu Banca Digital**

### **CLIENTE NUEVO**

| 1 |  |
|---|--|
|   |  |

Visita 1firstbank.com y selecciona **Tu Banca Digital** de la lista de servicios en línea seguido por **¡Inscríbete!** 

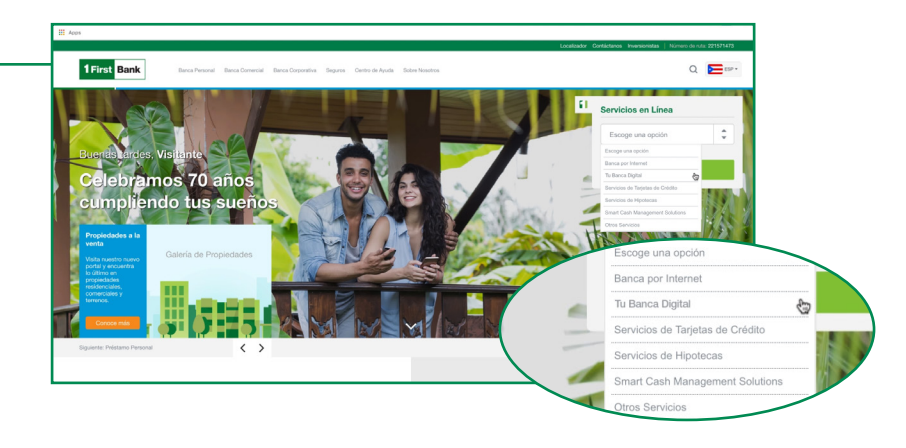

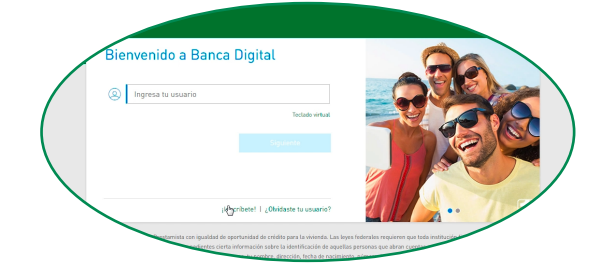

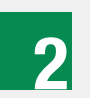

Lee y acepta los términos y condiciones de *Tu Banca Digital.* Presiona **Continuar.** 

|        | a. Por este medio, usted ac | epta mantener y utiliz | ar los Servicios Elo |
|--------|-----------------------------|------------------------|----------------------|
| 🖌 Acep | to los términos y condi     | ciones                 | )                    |
|        |                             |                        |                      |
|        |                             | o terminos y condic    | tiones               |
|        | EDIC. Prestamist            |                        |                      |
|        |                             |                        |                      |

Completa tu información personal, crea tu nombre de usuario, y entra el código de seguridad. El sistema solicitará la siguiente información:

**1. Tipo de identificación:** Escoge el tipo de identificación entre las alternativas aceptadas por el Banco (número de seguro social, licencia de conducir, identificación de ciudadanía, pasaporte, identificación militar, identificación de gobierno, identificación de residente permanente, tarjeta de pasaporte o certificado de nacimiento) e ingresa el número.

- 2. Fecha de nacimiento
- 3. Apellido: Ingresa tus apellidos.

**4. Tipo y número de cuenta:** Selecciona una de las cuentas que tienes con FirstBank de la lista e ingresa el número de esa cuenta.

**5. Correo electrónico:** Ingresa la dirección electrónica donde quieres recibir comunicación de *Tu Banca Digital.* 

- 6. Teléfono
- 7. Celular: Ingresa tu número de teléfono móvil.

**8. Nombre de Usuario:** Crea tu nombre de usuario. Es importante que tu nombre de usuario sea único.

**9. Código:** Presiona **Descargar código PDF** para obtener tu código. Busca el documento PDF que generó la plataforma en otra pantalla (tab) para que obtengas el código. Escríbelo en el espacio provisto.

Presiona **Continuar** una vez ingreses toda tu información personal y el código.

# 4

Confirma toda tu información y presiona el recuadro de **No soy un robot** para asegurar que eres un usuario real. Al presionar este recuadro saldrán unas imágenes. Por motivos de seguridad, sigue las instrucciones para que el sistema confirme que no eres un robot. Presiona **Continuar** una vez completes el proceso.

#### ତ | Inscríbete en Banca Digital

Paso 2 de 4: Completa la siguiente información

Tipo de identificación SSN V 123456789 Identificación Fecha de nacimiento Agosto 13 V 1953 Apellido Alvarez Tipo de cuenta Cuenta de cheques 1234567890 Número de cuenta Correo electrónico margarita@domain.com Teléfono 7875555555 Celular Nombre de usuario Margarita Código 8614 Desca Cancelar titución fina

### ତ | Inscríbete en Banca Digital

Paso 3 de 4: Confirmación de información

| Tipo de identificación   | SSN                                 |   |
|--------------------------|-------------------------------------|---|
| Número de identificación | 123456789                           |   |
| Fecha de nacimiento      | 08-13-1953                          |   |
| Tipo de cuenta           | Cuenta de cheques                   |   |
| Número de cuenta         | 1234567890                          |   |
| Apellidos                | Alvarez                             |   |
| Correo electrónico       | margarita@domain.com                |   |
| Teléfono                 |                                     |   |
| Celular                  | 7875555555                          |   |
| Nombre de usuario        | Margarita                           |   |
|                          | No soy un robot                     | 5 |
|                          | reCAPTCHA<br>Privecider-Condiciones |   |
|                          | Cancelar 📴 Continuar                | / |

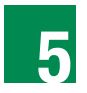

6

De la inscripción ser exitosa, recibirás un correo electrónico de bienvenida con una contraseña temporera que debes utilizar para continuar el proceso.

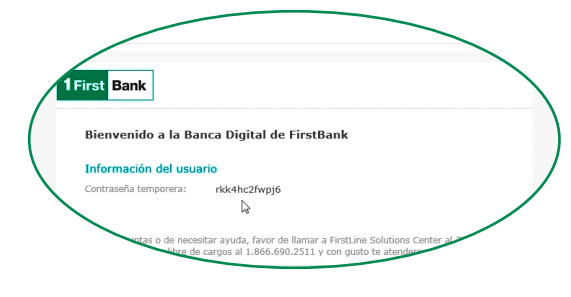

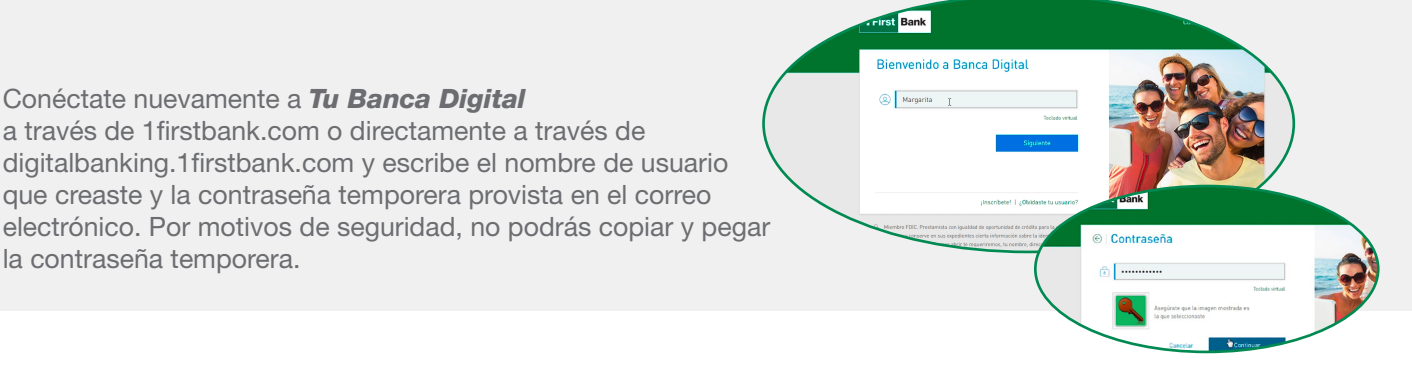

Crea una nueva contraseña. El sistema solicitará que entres la contraseña actual (esta es la contraseña temporera que recibiste en tu correo) y luego solicitará que entres una contraseña nueva y que confirmes la misma. Tu nueva contraseña debe tener un mínimo de 8 caracteres, un número, un carácter especial (ej. @#\$%) y una letra mayúscula.

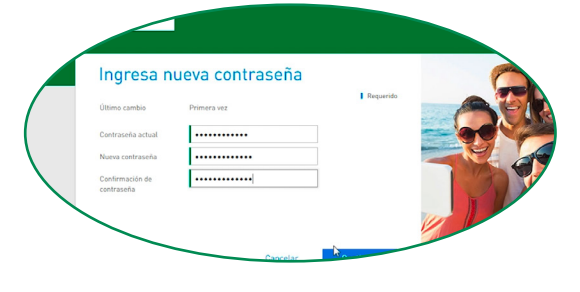

Establece tus parámetros de seguridad:

• Selecciona una imagen de seguridad

Conéctate nuevamente a Tu Banca Digital

la contraseña temporera.

a través de 1 firstbank.com o directamente a través de

que creaste y la contraseña temporera provista en el correo

- Selecciona y contesta 3 preguntas de seguridad. Solo tú conocerás esta información.
- Crea y confirma un PIN de 4 a 6 dígitos. No podrá comenzar con el número cero (0).

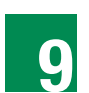

8

Escribe tu nueva contraseña y PIN. El sistema te llevará a la página principal de Tu Banca Digital.

¡Disfruta de Tu Banca Digital!

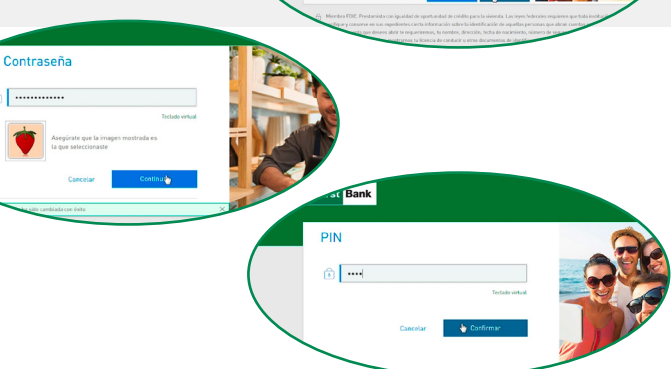

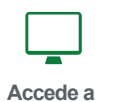

1firstbank.com

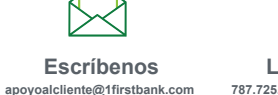

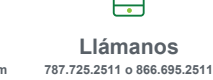

Visítanos en cualquiera de nuestras sucursales

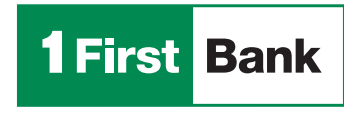

Miembro FDIC. Todos los productos y servicios están sujetos a los términos y condiciones de FirstBank.

Todo está en uno